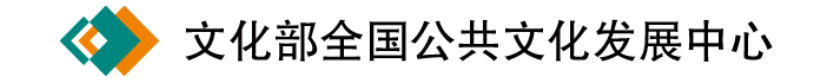

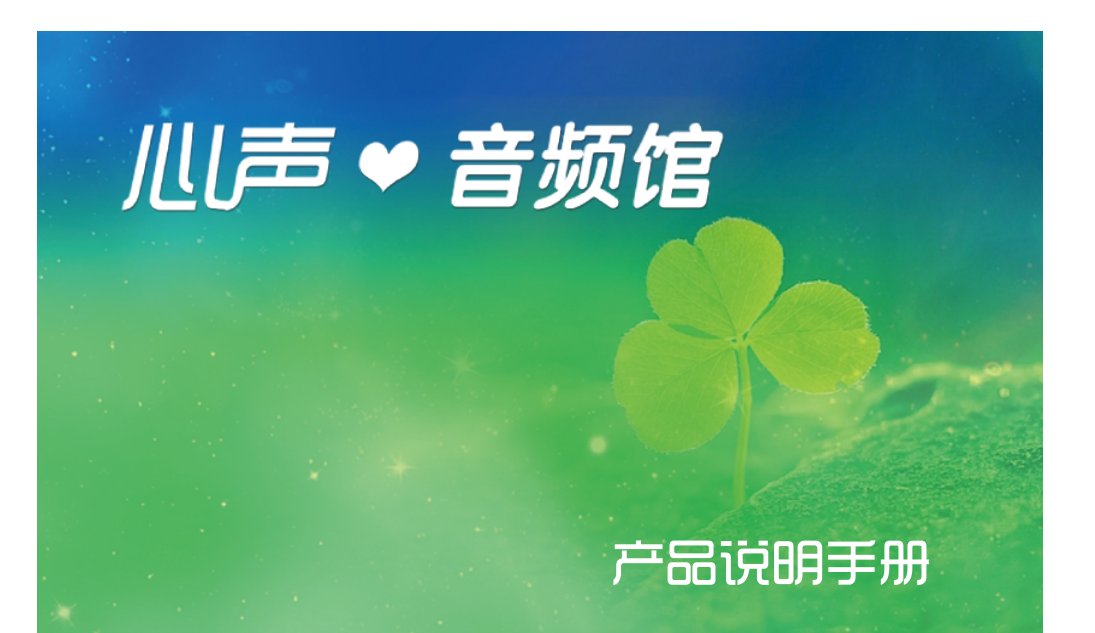

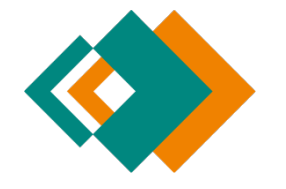

文化部全国公共文化发展中心 地址:北京市西城区文津街7号 国家数字文化网: http://www.ndcnc.gov.cn 心声·音频馆: http://yinpin.ndcnc.gov.cn 技术支持电话: (010) 82064910 技术支持 Q Q: 2667310891 技术支持邮箱: yinpinguan@ndcnc.gov.cn

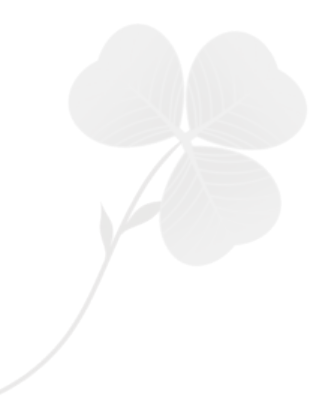

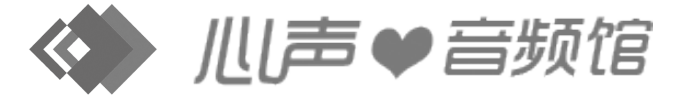

产品说明手册

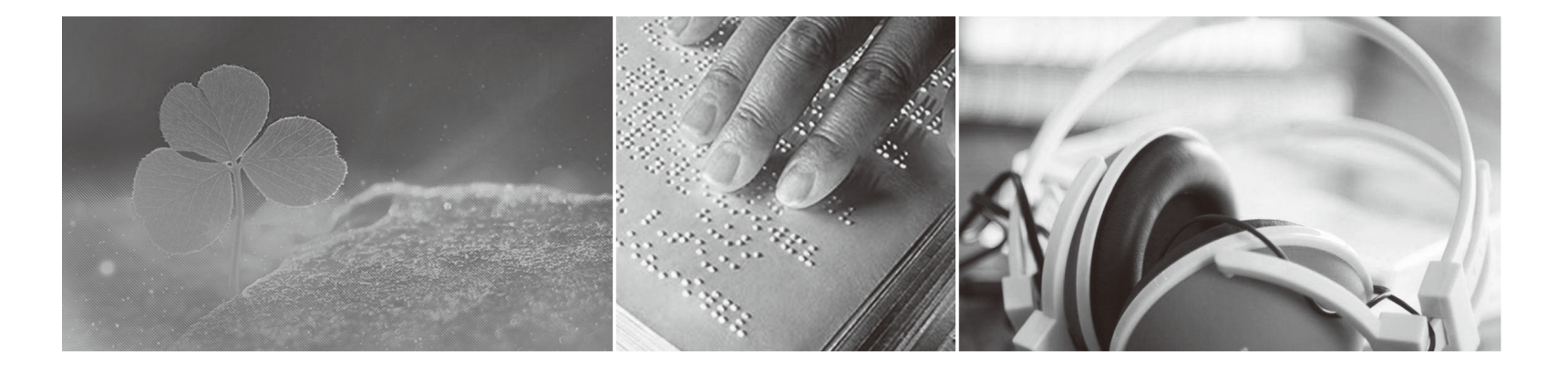

|          |  | —        | 心声·音频馆简介      | 02 |
|----------|--|----------|---------------|----|
|          |  | <u> </u> | 心声•音频馆功能介绍    | 02 |
|          |  |          | 1. 搜索查询       | 03 |
|          |  |          | 2. 资源分类       | 03 |
|          |  |          | 3. 热门专题       | 03 |
|          |  |          | 4. 热门听书排行榜    | 04 |
|          |  |          | 5. 新作推荐       | 04 |
| الا<br>ا |  |          | 6. 名家资源专区     | 05 |
|          |  |          | 7. 音频播放       | 06 |
|          |  |          | 8. 指纹登录下载     | 06 |
|          |  |          | 9. 友情链接       | 07 |
|          |  | Ξ、       | 心声・音频馆操作说明    | 07 |
|          |  | 四、       | 视障人群指纹登录机操作说明 | 08 |

# 儿声♥音频馆

川声♥音频馆

# 心声•音频馆产品说明手册

# 一、心声・音频馆简介

心声·音频馆是文化部全国公共文化发展中心专门为我国视障人 群打造的公共文化服务网站,其拥有海量的传承中华经典文化的优秀 音频资源,主要包括评书曲苑、相声小品、名曲赏析、影视同声、传 奇故事、心声励志、健康新生、文学素养、欢乐少儿等多方面的内容。 本网站目前的资源量为12000余小时,约61765集,后续将根据视障 人群的喜好进行持续更新。

心声·音频馆注重以人为本,倡导和实践信息无障碍理念,遵循
国际标准,集合先进技术,为盲人和视力有障碍人群提供公共文化服务。
其遵循新版《网站设计无障碍技术要求》进行无障碍网页设计,符合
XHTML1.0技术规则,适用于各类盲用读屏软件,并配置了视障人群专
用登录机,以方便视障人士"一键登录注册"。

# 二、心声・音频馆功能介绍

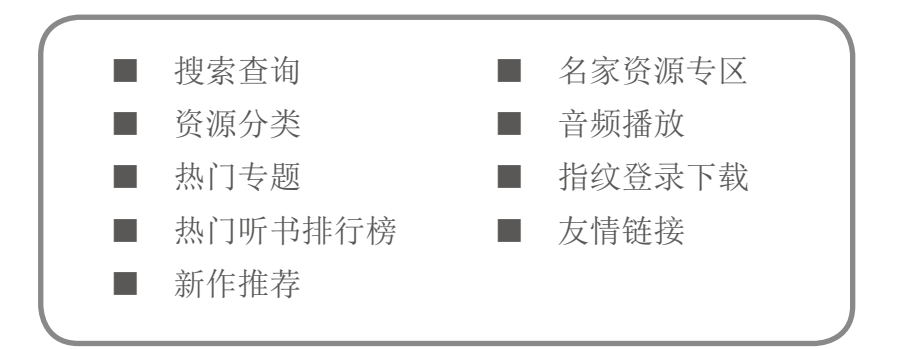

### 1. 搜索查询

搜索查询功能支持三种搜索方式:"全站"即关键字模糊搜索,"按 书名"即根据作品名称搜索,"按演播者"即根据作品的演播者名字搜索。 (例图 01)

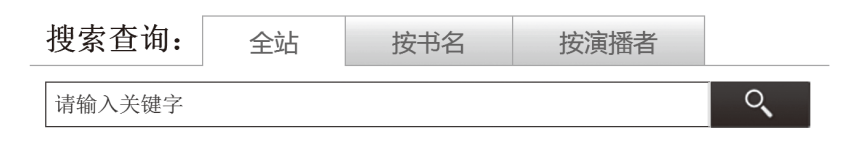

#### 搜索查询(例图01)

#### 2. 资源分类

全站资源根据资源的大致类型分为评书、相声、有声文学三大类, 其中评书和相声按演播者进行分类,有声文学类资源根据内容方向分 类。(例图 02)

| 资源分<br><sup>评书专区</sup> | <b>类</b><br>(按演播者分 | 类)        |          |          |            |          |          |          |              |          |     |      |
|------------------------|--------------------|-----------|----------|----------|------------|----------|----------|----------|--------------|----------|-----|------|
| 曹灿<br>李萍               | 单田芳                | 巩宝生       | 何祚       | 欢 连      | 丽如         | 刘兰芳      | 刘立福      | 田连元      | 田战义          | 王玥波      | 袁阔成 | 王军   |
| 相声专区<br>方清平            | (按相声演员<br>马季       | 分类)<br>赵炎 | 万宇       | 李金斗      | 冯威         | 付强       |          |          |              |          |     |      |
| 有声文学                   | 5区(按内容             | 分类)       |          |          |            |          |          |          |              |          |     |      |
| 经典<br>励志               | 武侠<br>保健           | 诗词<br>社科  | 历史<br>悬疑 | 儿歌<br>成功 | 心灵<br>世界名曲 | 言情<br>家庭 | 散文<br>幽默 | 养生<br>名著 | 电影 童话<br>电视剧 | 评书<br>旅行 | 相声  | 中国名曲 |

资源分类 (例图 02)

## 3. 热门专题

利用本站的优质资源或特色资源制作成的专题定期进行更新,除 了常规的专题,还有针对视障人群或相关群体定制的节假日专题,旨 在引导阅读方向,激发正能量。(例图 03)

|||声♥音频馆

#### 产品说明手册

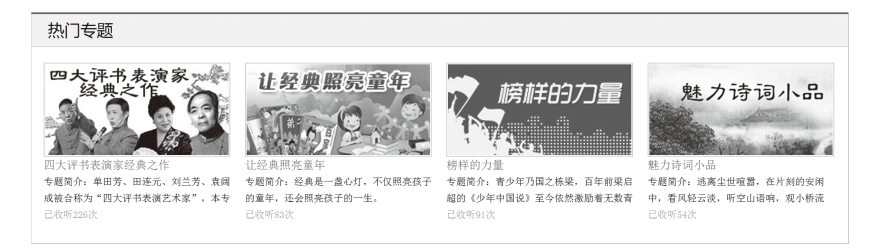

热门专题 ( 例图 03 )

## 4. 热门听书排行榜

热门听书排行榜分为总排行榜,以及九大内容频道的分排行榜。(例 图 04)

| 总排行榜    |
|---------|
| 评书曲苑排行榜 |
| 相声小品排行榜 |
| 名曲赏析排行榜 |
| 影视同声排行榜 |
| 传奇故事排行榜 |
| 心声励志排行榜 |
| 健康新生排行榜 |
| 文学素养排行榜 |
| 欢乐少儿排行榜 |

热门听书排行榜(例图04)

## 5. 新作推荐

新作推荐是为本站每两周一次的资源更新服务,方便用户快速找 到网站的最新更新作品。(例图 05)

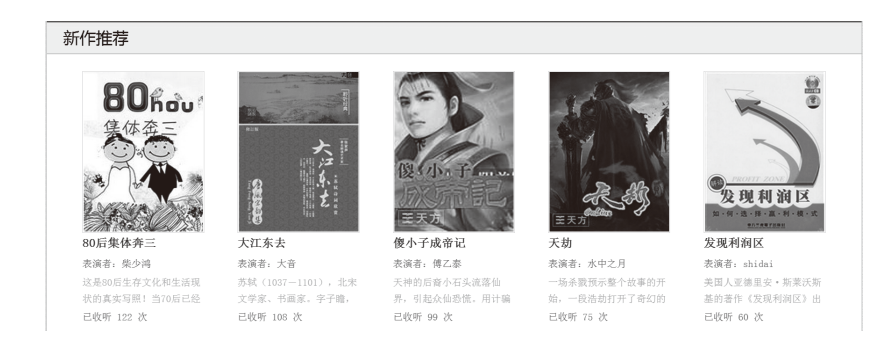

新作推荐(例图 05)

## 6. 名家资源专区

名家资源专区主要展示了本站的特色资源,即评书和相声表演艺 术家的资源。(例图 06)

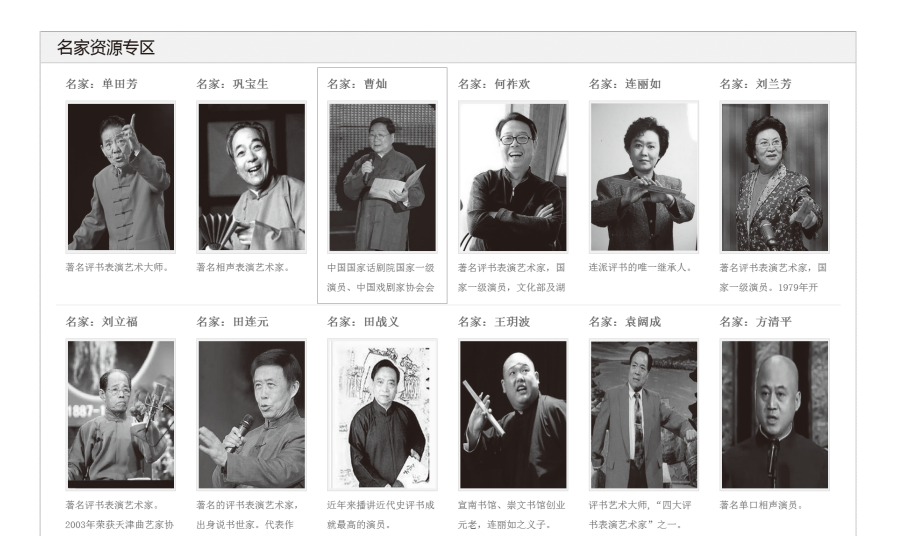

名家资源专区(例图06)

04

#### 7. 音频播放

音频播放即音频收听,音频播放插件集成了播放/暂停、快进、 快退、下一集按钮,方便用户操作。(例图 07)

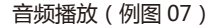

## 8. 指纹登录下载

用户通过指纹登录以后,在播放详情页有"下载"功能,可以点 击下载到专用盲人听书机上。(例图 08)

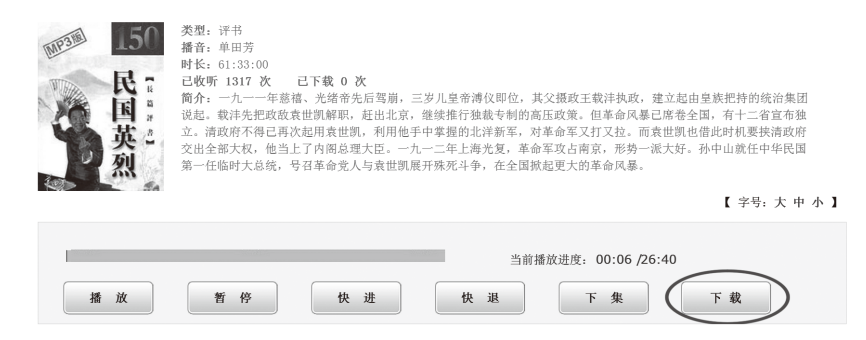

指纹登录下载(例图08)

#### 9. 友情链接

友情链接添加了文化部、残联、盲协、盲人数字图书馆等单位的 网站链接,方便有需要的用户访问。(例图 09)

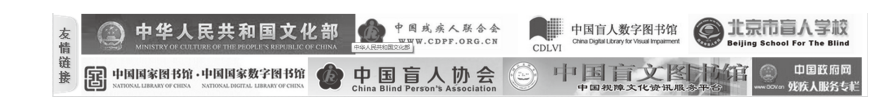

友情链接(例图 09)

## 三、心声・音频馆操作说明

心声·音频馆全站实现无障碍操作, 盲人和视力有障碍的人群需要在读屏软件的辅助下进行操作, 具体操作说明如下:

1. 全网站按《网页无障碍设计技术要求》(YD/T 1796-2012)进 行无障碍设计,完全实现键盘无障碍操作,不限于鼠标;

2. 网站设置导盲热键,按Alt+Y可在各栏目间跳转,按Alt+S 直接跳转至文本输入框,按Alt+N跳至名为"下一页"的链接,按 Alt+B跳转至名为"上一页"的链接;另外,为适配不同的浏览器, 按 Shift+Y 可在各栏目间跳转,按 Shift+S 直接跳转至文本输入框, 按 Shift+N 跳至名为"下一页"的链接,按 Shift+B 跳转至名为"上 一页"的链接;

打开文章页面时,无需任何操作,读屏软件便可读出文章的主要内容,同时焦点自动定位在主要内容区域,读屏用户可直接按下光标键浏览主要内容;

4. 网页图片均标示文字说明,所有图形链接均添加提示文字;

5. 网页设有放大、缩小、开启辅助线、高对比度的功能,以满足 不同人群的浏览需求;

6. 音频播放插件增加了无障碍快捷键,按Alt+C组合键为播放或 暂停,按Alt+V组合键为快进,按Alt+X组合键为快退;另外,为适 配不同的浏览器,按Shift+C组合键为播放或暂停,按Shift+V组合 键为快进,按Shift+X组合键为快退。

## 儿声♥音频馆,

# 四、视障人群指纹登录机操作说明。

视障人群指纹登录机是为视障人群量身打造的登录心声·音频馆 专用设备,如下图: (例图 10)

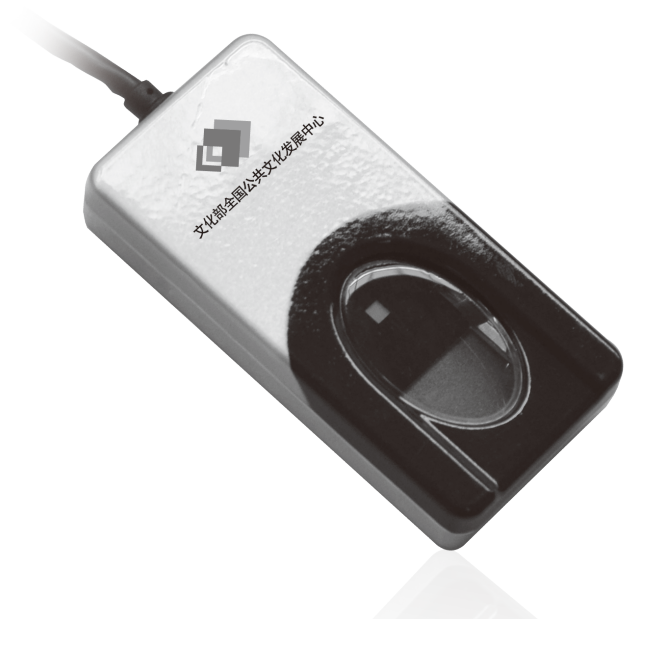

指纹登录机 ( 例图 10 )

视障人群指纹登录机连接到电脑上之后,打开指纹识别监控程序, 桌面上显示的初始状态如下: (例图 11)

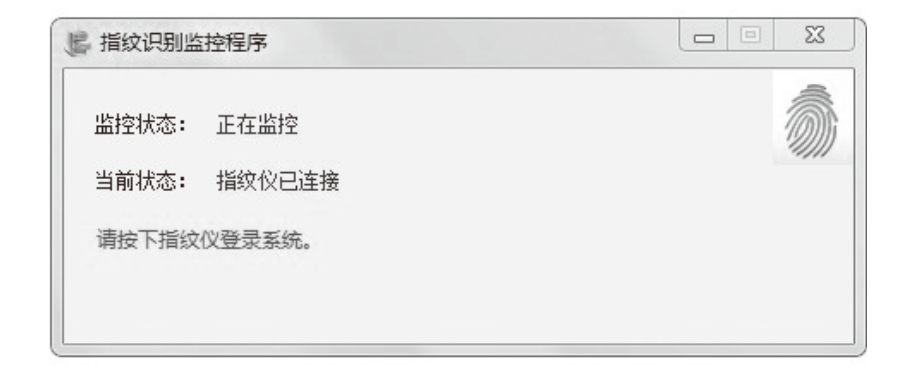

指纹识别监控程序(例图11)

**第1步** 用任意手指按压指纹登录机正中间位置1秒钟左右,第1 次按压为注册,会弹出以下对话框,听读屏软件的语音提示。(例图

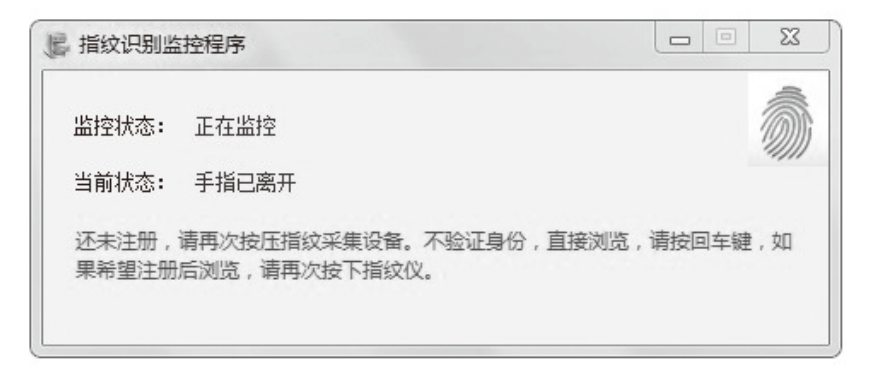

指纹识别监控程序(例图12)

# 儿声♥音频馆,

**第2步** 用同一手指在大致相同的位置再按压一次,即可成功登录并打开"文化部全国公共文化发展中心音频馆"首页。(例图13)

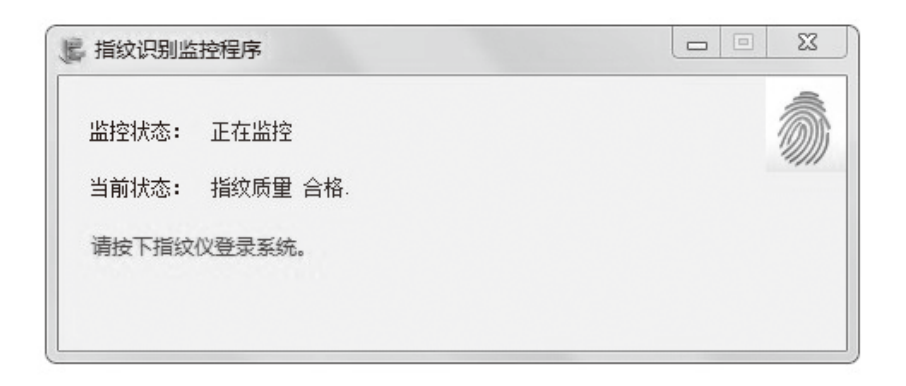

指纹识别监控程序(例图 13)

**温馨提示**:每次用同一手指按压登录可以回到上次访问时关闭的 网页并自动继续播放,方便用户快速开始听书;用其他手指重新注册。

— 感谢您的使用!—